## 智慧天职 APP 安装方法

一、安装二维码

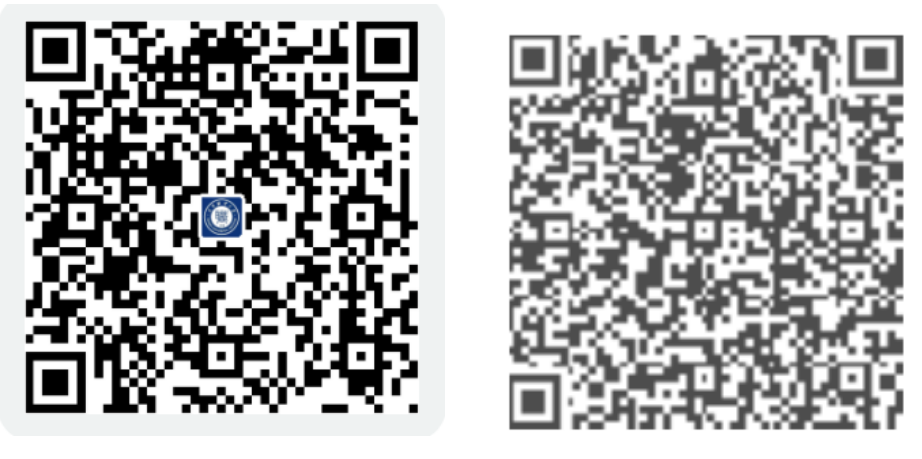

ios 系统

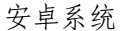

二、苹果手机

打开浏览器扫一扫功能,苹果手机扫码后通过验证本机的 Apple ID 进行安装;

三、安卓手机

APP 安装或更新: 打开浏览器扫一扫功能直接进行安装;

App 更新:如已安装过智慧天职 App,可在打开 App 应用时更新到新版本; 四、设置服务器及 VPN

首次打开 App 应用:出现服务器设置界面,点击右上角的"VPN"按钮,选择"深信服 VPN"。 ◎ 1.57K/s 氧45% ■ 15:28

| く返回      | 服务器    | VPN |
|----------|--------|-----|
| 请输入服务器地址 |        | ◎ 🗄 |
|          | 确认     |     |
|          |        |     |
|          | 深信服VPN |     |
|          | 天融信VPN |     |
|          | 取消     |     |

输入 VPN 地址: http://vpn.tjtc.edu.cn, VPN 账号及密码与一站式服务大厅、 上网账 号一致。

|     |          | 0          |                | 8.19K          | /s 🗟 ⁴ <sup>6</sup> ⅔ 45% 🖬 | 15:3  |      |
|-----|----------|------------|----------------|----------------|-----------------------------|-------|------|
|     |          | く返回        |                | VPN登录          |                             |       |      |
|     |          |            | •              | SANG<br>深信服科技  | FOR<br>t                    |       |      |
|     |          | VPN地址      | vpn.tjtc.edu.c | n              |                             |       |      |
|     |          | VPN账号      | 和一站式服务         | 大厅、上网账号一       | 敗                           |       |      |
|     |          | VPN密码      |                |                |                             |       |      |
|     |          | ○ 注销时      | 清除VPN密码        |                |                             |       |      |
|     |          |            |                | 确定             |                             |       |      |
| VPN | 账号设置完成后, | 输入服务       | 务器地址:          | <u>http://</u> | 'oaapp.tjtc                 | . edu | . cn |
|     |          | く返回        |                | 服务器            | VF                          | N     |      |
|     |          | oaapp.tjtc | .edu.cn        |                | ⊗ ⊟                         |       |      |
|     |          |            |                | 确认             |                             |       |      |
| 注·  | 如果出现雲要登录 | · VPN 至幺   | 奋继续访问          | 们的果面           | 在该界面偏                       | 上田 つ  | )    |

注:如果出现需要登录 VPN 系统继续访问的界面,在该界面使用 2 个手指双击屏幕,出现服务器设置界面。

| 您要访问的网站由于  | F安全和相关政策的要求  | 求,已经被限制在天津职 | 业大学校内网络访问 |  |
|------------|--------------|-------------|-----------|--|
| 您可以通过登录天测  | #职业大学VPN系统继续 | 卖访问此网站      |           |  |
| <——前往VPN系统 | >            |             |           |  |
|            |              |             |           |  |
|            |              |             |           |  |

非首次打开 App 应用: 在 App 中点击"我"--"设置"--"退出登录", 返回 App 登录 界面,在 App 登录界面(输入工号和密码界面)使用 2 个手指双击屏幕,出现服务器及 VPN 设置界面,设置方法见上文。

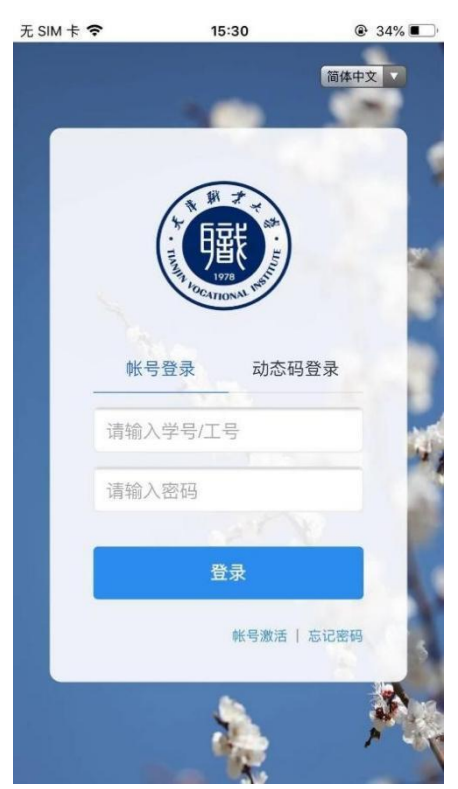

设置服务器及 VPN 后,在 App 登录界面中,输入一站式服务大厅账号及密码进行登录。 登录后如出现版本更新窗口,可直接点击"更新"安装到新版本

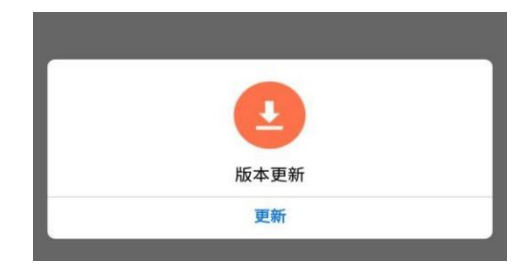